MAINE DEPARTMENT OF EDUCATION (DOE)

# Assessment Lunch & Learn Office Hours

### February 12, 2025

Please post questions you may have in the chat box – we will work to answer them during the session and add them to a Q&A document. We will begin shortly.

Presented by: The Assessment Team

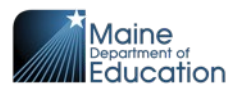

## The Maine DOE Assessment Team

Jodi Bossio-Smith, Director of Assessment

Krista Averill, Assessment Coordinator

Daniella Crone, Office Specialist

Mechelle Ganglfinger, Assessment Coordinator

Leah Jarvis, Business Analyst

Dr. Regina Lewis, NAEP State Coordinator

### Today's Agenda Reminder: Level 2 Technical Assistance **RFP/Assessment Update** Maine Through Year Maine Science National and International Assessments ACCESS & Alternate ACCESS: Timeline and Next Steps Questions & Answers

# Mission & Vision

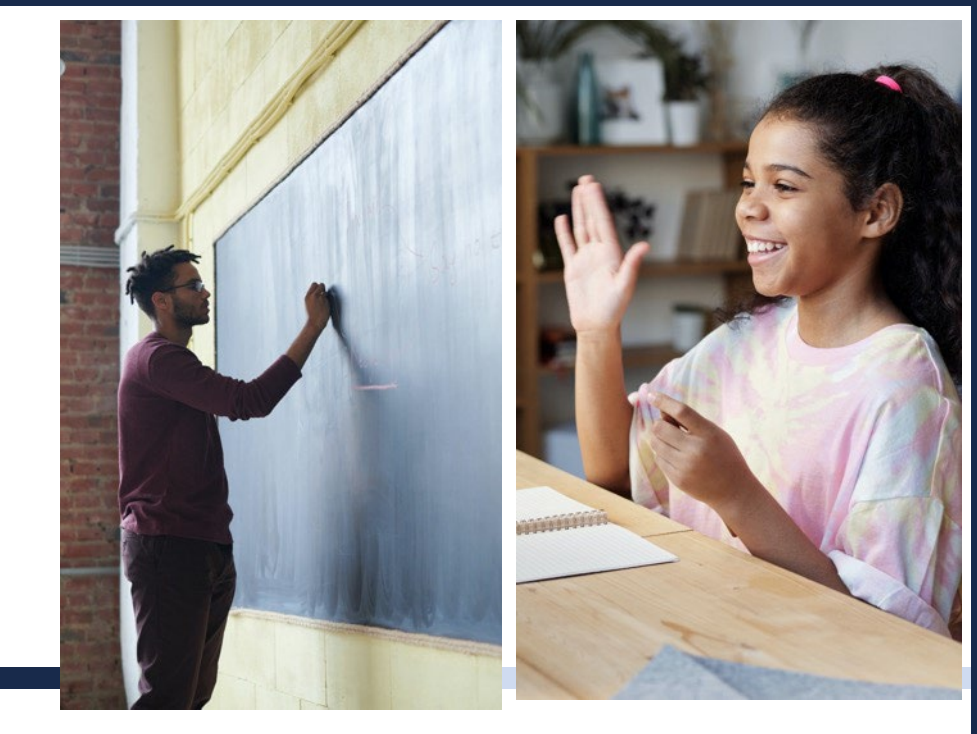

To promote the best learning opportunities for all Maine students by providing information, guidance, and support to our schools, educators, and leaders and by providing adequate and equitable school funding and resources.

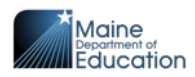

## Technical Assistance – Overview & Update

- Currently we have Level 1 (voluntary) and Level 3 (identified) rolled out.
- Introducing Level 2 -
  - Assigned based on a 10-year, randomly selected cohort cycle
  - Assessment observations to be conducted by SAU and school personnel with support from members of the Assessment Team

\*\*Observation of assessment administration is part of federal requirements under the Every Student Succeeds Act (2015). Evidence of observations must be provided during the Assessment Peer Review Process

### **Levels of Technical Assistance**

 Level 1 – voluntary participation
Collaborative feedback for Maine DOE as well as for SAU & Schools

- When possible, A-Team member observes in person
- Level 2 randomly selected cohort cycle
- Level 3 identified due to concerns related to assessment security or participation

## **RFP for a Statewide Assessment in Reading and Mathematics - Update**

□ Part of the feedback received was around the RFP document itself

□ Currently developing a timeline and plan for the RFP

Intention is to renew current Maine Through Year Program for an additional two years

□ Feedback from the field and revision will take time, and work is starting now

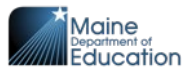

# Maine Through Year Assessment

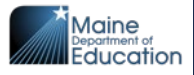

## **Optional Winter Administration: Timeline**

Now – February 28: Acacia – MAP Growth sync is on

**February 13 at 8:00 PM:** Last daily change roster file is generated based on student information in Synergy. Any student demographic changes that are made in Synergy after this date/time will need to be submitted to <u>Krista.Averill@maine.gov</u> to be updated manually.

February 14: Administration window closes

February 24-28: SAU Data Cleanup Window

**March 14:** Last day to run Operational Reports (except for the Student Score Data File) for the Winter 2025 admin

March 24: Winter 2025 Student Score Data File CSV becomes available for each SAU

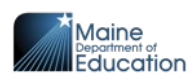

## **Required Spring Administration: Timeline**

March 24: Acacia opens to SAUs for the spring administration

March 24 – June 6: Acacia – MAP Growth sync is on

April 14 – May 30: Administration window

June 2-6: SAU Data Cleanup Window

Anticipated July 7: Spring 2025 Student Score Data File CSV becomes available for each SAU

Anticipated July 14: Spring 2025 Individual Student Reports become available

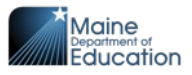

## **<u>Register</u>** for Remaining 2024-25 NWEA PL Offerings

### **Applying Classroom Assessment Standards\***

- Session 1: What existing frameworks can guide teachers' classroom assessment practices and inform decisions?
  - March 20, 3:00-4:30 PM
- Session 2: What are the main components of quality assessment practices?
  - April 3, 3:00-4:30 PM

### **Using Achievement Level Descriptors to Ensure Classroom Rigor**

• February 27, 3:00-4:30 PM

\*Participants may attend either session or both sessions. Attendance at session 1 is <u>not</u> necessary for attendance at session 2.

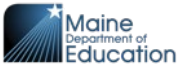

## **<u>Register</u>** for Remaining 2024-25 NWEA PL Offerings

### **Balanced Assessment Systems for Leaders\***

- Session 1: What are the main definitions and attributes of an effective, balanced assessment system?
  - March 5, 11:30 AM -12:30 PM
  - March 11, 3:30-4:30 PM
- Session 2: What are best practices for comprehensive assessment planning and improving student outcomes?
  - March 25, 3:30-4:30 PM
  - April 2, 11:30 AM 12:30 PM

### **Triangulating Data for Instructional Insights**

• March 24, 3:00-4:30 PM

\*Participants may attend either session or both sessions. Attendance at session 1 is <u>not</u> necessary for attendance at session 2.

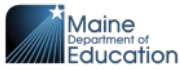

## Maine Through Year Assessment: Whom do I contact?

### **NWEA Maine Partner Support**

#### (855) 430-1777

#### techsupport@nwea.org

- Technical issues with the Acacia platform
- Technical issues with the State Solutions Secure Browser
- Technical issues with the MARC (MAP Growth) platform, including rostering in MARC

#### Maine DOE MEDMS Support Team

MEDMS.Support@maine.gov (207) 624-6896

 Help determining if a student is eligible for the Maine Through Year Assessment, based on information entered by the SAU into Synergy

### Maine DOE Assessment Team

#### Krista.Averill@maine.gov

#### (207) 215-6528

- Questions related to assessment content, accessibility, scoring, and reporting
- Policy-related questions
- Any problems that NWEA Maine Partner Support or the MEDMS Support Team are not able to resolve – For NWEA Partner Support, if you have a case number, please provide.

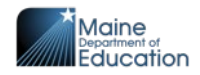

# Maine Science Assessment

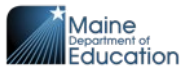

## **Spring Administration: Timeline (Part 1)**

| Task/Activity                                                                                                    | Start   | Finish  |
|----------------------------------------------------------------------------------------------------|---------|---------|
| District Assessment Coordinator (DAC) ADAM accounts open.                                                                  | 2/5/25  | 9/5/25  |
| DACs able to add supports/accommodations and create additional proctor groups for high school.                             | 2/25/25 | 4/17/25 |
| DACs communicate access information to their returning Technology<br>Coordinators & School Assessment Coordinators (SACs). | 2/25/25 | 5/22/25 |
| Training modules available at the Maine Science Zendesk Support Page.                                                      | 3/3/25  | N/A*    |
| Assessment Coordinator Manual, Proctor User Guide, Accessibility Guide posted at the Maine Science Zendesk Support Page.   | 3/3/25  | N/A*    |
| High School paper order window opens, standard and large print:<br>Request for Paper-Based Assessment                      | 2/21/25 | 3/12/25 |
| Support call center open regular hours: 7:30am – 4:00pm EST.<br>Toll Free Number: 855-544-0842                             | 3/10/25 | 3/21/25 |
| Grades 5 & 8 paper order window opens, standard and large print:<br><u>Request for Paper-Based Assessment</u>              | 3/18/25 | 4/4/25  |
| Approved high school paper materials arrive at schools.                                                                    | 3/21/25 | 3/21/25 |
| Support call center open extended hours: 6:30am – 6:00pm EST.<br>Toll Free Number: 855-544-0842                            | 3/24/25 | 4/17/25 |

Maine Department of Education

\*Modules, manuals, and guides will be available until updated for the next school year.

### See the **Key Dates** document for a complete list with links.

# **Spring Administration: Timeline (Part 2)**

| Task/Activity                                                                                   | Start   | Finish  |
|-------------------------------------------------------------------------------------------------|---------|---------|
| High school administration window                                                               | 4/2/25  | 4/17/25 |
| High school - Submit special consideration requests in NEO. (Instructions)                      | 4/2/25  | 4/17/25 |
| High school paper materials return window.                                                      | 4/3/25  | 4/24/25 |
| Support call center open regular hours: 7:30am – 4:00pm EST.<br>Toll Free Number: 855-544-0842  | 4/18/25 | 5/2/25  |
| Approved grades 5 & 8 paper materials arrive at schools.                                        | 5/1/25  | 5/1/25  |
| Support call center open extended hours: 6:30am – 6:00pm EST.<br>Toll Free Number: 855-544-0842 | 5/5/25  | 5/23/25 |
| Grades 5 & 8 administration window                                                              | 5/12/25 | 5/23/25 |
| Grades 5 & 8 - Submit special consideration requests in NEO.<br>(Instructions)                  | 5/12/25 | 5/23/25 |
| Grades 5 & 8 paper materials return window.                                                     | 5/13/25 | 5/30/25 |

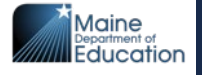

### See the **Key Dates** document for a complete list with links.

Zendesk Support Page Updates

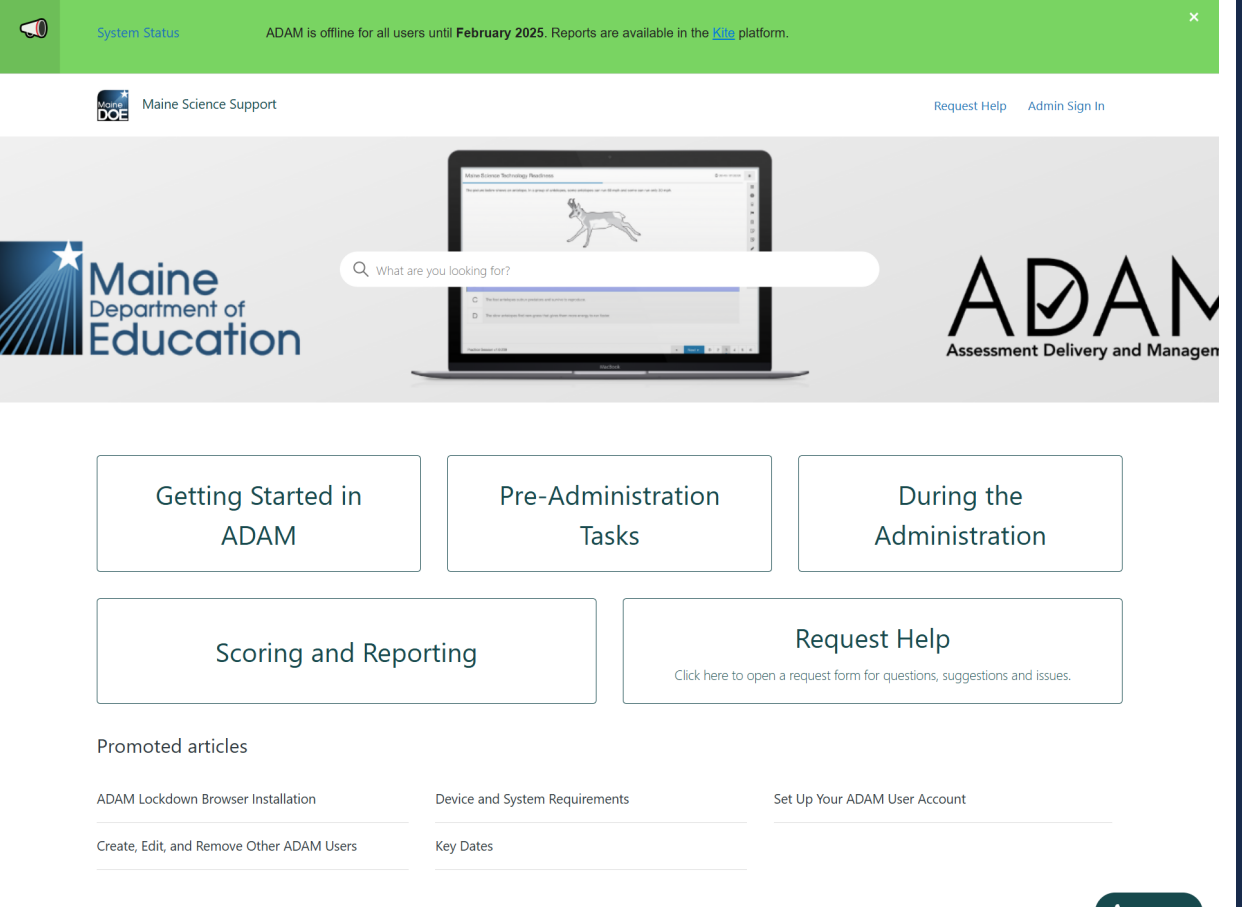

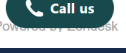

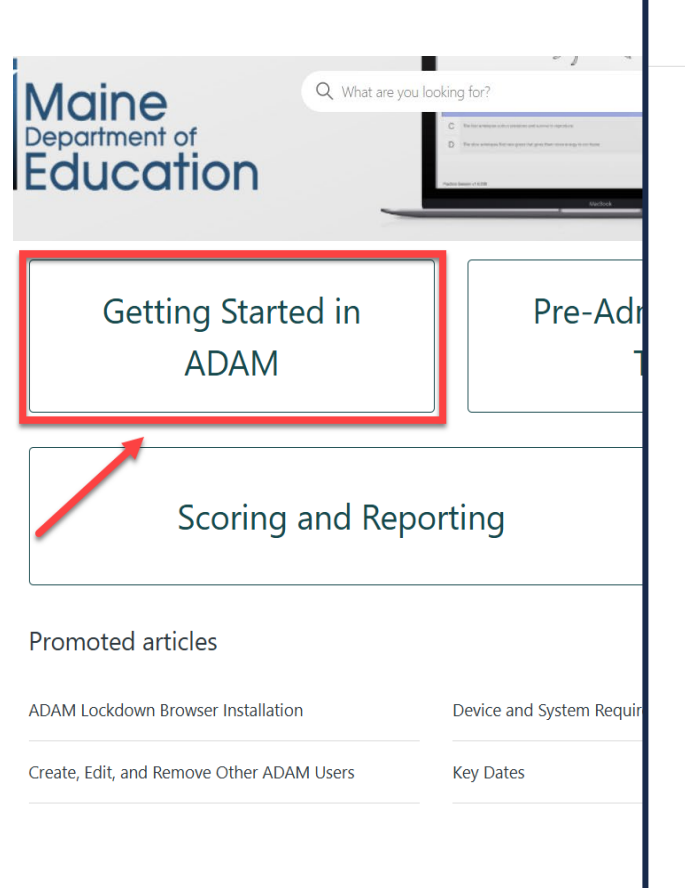

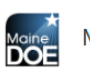

#### Maine Science Support

| Maine Science Support > Getting Started in ADAM      | Q Search                      |        |
|------------------------------------------------------|-------------------------------|--------|
| Getting Started in ADAM                              |                               | Follow |
| ADAM Lockdown Browser Installation                   |                               |        |
| ★ Device and System Requirements                     |                               |        |
| ★ Set Up Your ADAM User Account                      |                               |        |
| ★ Create, Edit, and Remove Other ADAM Users          |                               |        |
| How Do I Get My SAC User ID and Password for ADA     | M?                            |        |
| Is There a Package and Config File for JAMF Distribu | tion of the Lockdown Browser? |        |
| How Do I Uninstall the Lockdown Browser?             |                               |        |

📞 Call us

## ADAM for New District Assessment Coordinators (DACs)

- An updated DAC file was provided to the vendor earlier this academic year. HOWEVER, there have been DAC changes since that file that may not be reflected in ADAM.
- If you are the identified DAC for your SAU in NEO <u>and</u> did NOT receive an automated email from the ADAM platform, you were likely updated as the DAC after Maine DOE had sent the DAC file earlier this academic year.
- Two solution options:
  - Reach out to the Maine Science Support Desk by utilizing the Request Help button on the <u>Zendesk page</u>.
  - Reach out to <u>Krista.Averill@maine.gov</u> to have your account created.

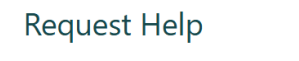

Click here to open a request form for questions, suggestions and issues.

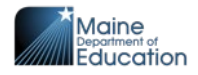

# Maine Science Assessment: Whom do I contact?

#### **Kite Service Desk**

Kite-support@ku.edu

#### (855) 277-9752

- Accessing reports from Spring 2023 and Spring 2024
- DACs creating user accounts

#### Maine DOE Assessment Team

Krista.Averill@maine.gov

#### (207) 215-6528

- Questions related to assessment content, accessibility, scoring, and reporting
- Policy-related questions
- Any problems that Kite Service Desk or Maine Science Support Desk is not able to resolve

#### **Maine Science Support Desk**

#### https://mescience.zendesk.com/hc/en-us

#### Request Help

Click here to open a request form for questions, suggestions and issues.

### Call Center Opens <u>March 10, 2025</u>:

#### (855) 544-0842

- Technical issues with the ADAM platform
- Creating classes and assigning supports/accommodations in ADAM

Note: High School "administrations" in ADAM will become available on February 25<sup>th</sup>

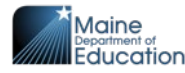

# National and International Assessments

Wrapping up 2024 and moving forward

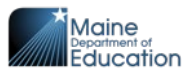

# NAEP 2024 Release

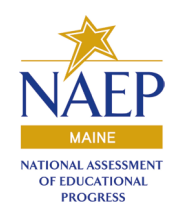

The NAEP results were released as the Nation's Report Card on January 29, 2025!

Highlights and resources are available on the Nation's Report Card website.

- Explore the results of the <u>mathematics</u> and <u>reading</u> assessments.
- Download a summary of the results.

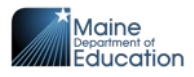

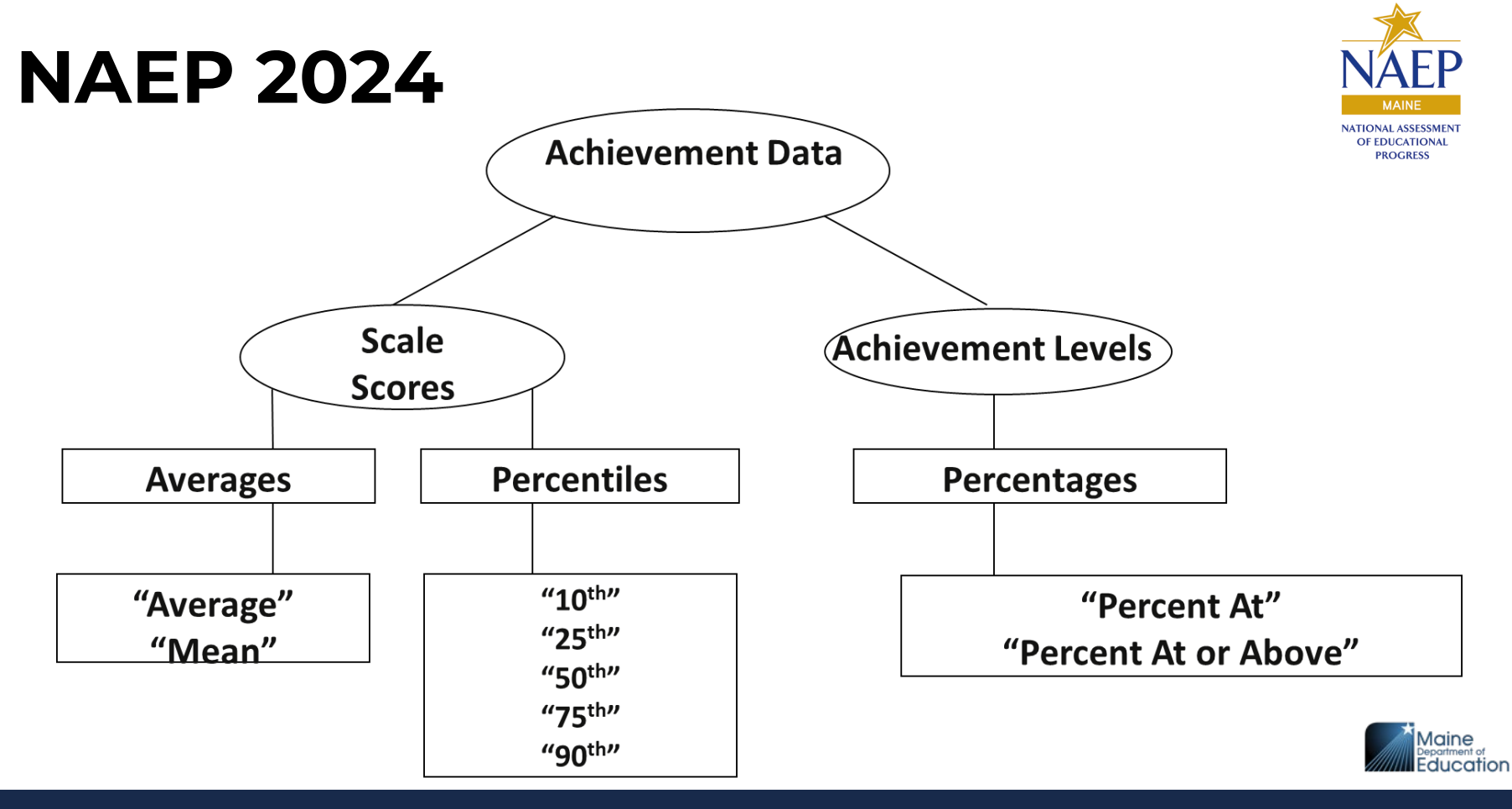

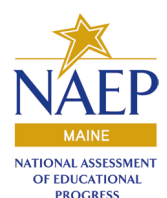

# NAEP 2024 – Scale Scores

- Cannot compare scores across content areas
  - Can't compare Mathematics scores to Reading scores
- Cannot compare scores across grades
  - Can't compare grade 4 to grade 8
- Misconceptions
  - scale score = raw score
  - state scale score comparisons

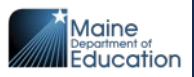

# **NAEP 2024 - Subscales**

- Reading
  - Literary
  - Informational
- Mathematics
  - Number Sense, Properties, and Operations
  - Measurement
  - Geometry and Spatial Sense
  - Data Analysis, Statistics, and Probability
  - Algebra and Functions

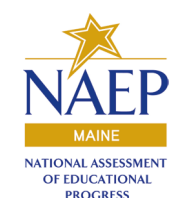

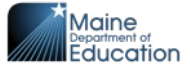

# **NAEP 2024 - Percentiles**

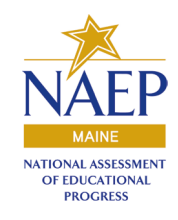

#### Percent of distribution falling at or below a specific scale score

- Allows for more insight into characteristics of the distribution of student scale score

#### Example

- Score of 250 is at the 25th percentile
- 25% of the data has a value of 250 or less
- 75% of the data has a value of more than 250

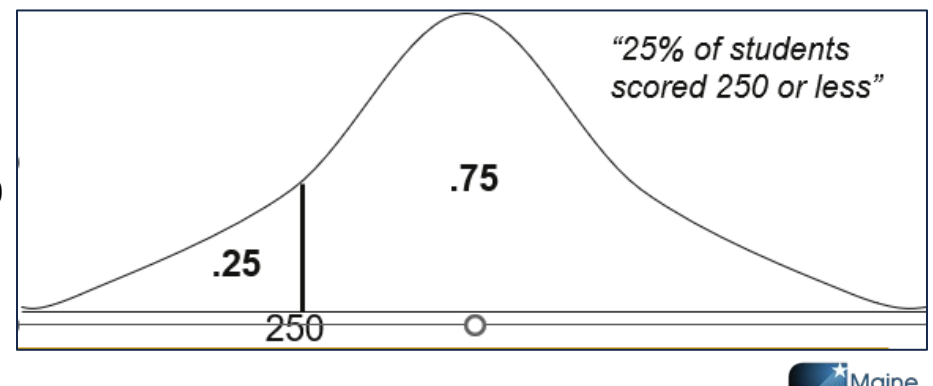

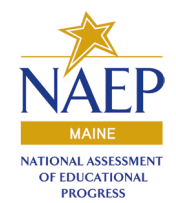

## NAEP 2024 – Achievement Levels

- Categorical scale allows for specific statistics
  - Advanced | Proficient | Basic | Below Basic
- Reported as percentages
- Discrete or cumulative
  - Discrete: 37% of students scored at Proficient
  - Cumulative: 43% of students scored at or above Proficient (37% scored Proficient and 6% scored Advanced)

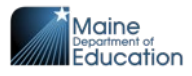

# NAEP 2024 – Achievement Levels

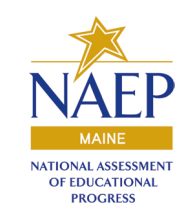

#### **NAEP Basic**

Partial mastery of prerequisite knowledge and skills that are fundamental for performance at the NAEP Proficient level

#### **NAEP Proficient**

Solid academic performance for each NAEP assessment – Students reaching this level have demonstrated competency over challenging subject matter

#### **NAEP Advanced**

Superior performance beyond *NAEP Proficient* 

NAEP Proficient achievement level **does not represent grade level proficiency** as determined by other assessment standards (e.g., state or district assessments)

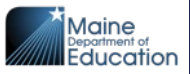

25

# Examples of NAEP Achievement Level Descriptions

For more visit: https://nces.ed.gov/nationsreportcard/tdw/analysis/describing\_achiev.aspx

NATIONAL ASSESSMENT OF EDUCATIONAL PROGRESS

|                    | NAEP Basic                                                                      | NAEP Proficient                                                             | NAEP Advanced                                                                                    |
|--------------------|---------------------------------------------------------------------------------|-----------------------------------------------------------------------------|--------------------------------------------------------------------------------------------------|
| Grade 4<br>Math    | locate whole numbers on<br>a number line                                        | apply basic properties of operations to solve problems                      | understand and use inverse operations and use simple ratios                                      |
| Grade 8<br>Math    | demonstrate<br>understanding of scientific<br>notation                          | solve problems involving capacity, area, and weight                         | reason abstractly using<br>multiple steps of addition and<br>subtraction in context              |
| Grade 4<br>Reading | sequence or categorize<br>events from the story                                 | provide a reason why a<br>particular detail is important<br>to the story    | distinguish the theme of a<br>text                                                               |
| Grade 8<br>Reading | determine the meaning of<br>words using context from<br>one section of the text | provide a reasonable opinion<br>supported by some evidence<br>from the text | interpret descriptive or<br>figurative language and how<br>it impacts the meaning of the<br>text |

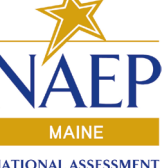

## National and International Assessments - NAEP

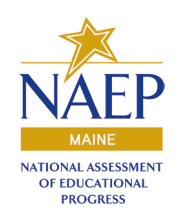

NAEP Resources for Everyone!

<u>The NAEP Data Explorer</u> – student scores, demographics, locations, jurisdictions and well as contextual data collected through the school, teacher, and student surveys.

The NAEP Questions Tool – contains released items from the various subjects and administration years of the suite of NAEP assessments. Teachers can use the items individually for instruction or administration. Try out the NAEP assessment items using this tool or the more streamlined Take NAEP Now tool.

<u>The NAEP Item Maps</u> – This useful resource lists the measurement targets of the NAEP Items by difficulty for the available years and subjects. Direct links are provided to released items and student performance when available. You can identify a skill of interest from this resource and link directly to the item as it was administered to the student.

FMI or request a demonstration: Regina Lewis, regina.lewis@maine.gov

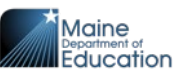

# ACCESS and Alternate ACCESS

Maine's general and alternate assessments of English language proficiency

Coordinator: Mechelle Ganglfinger

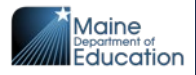

• Assessment Window: January 6<sup>th</sup> – February 28<sup>th</sup> 2025

Additional materials ordering is open to SAUs through February 21<sup>st</sup>, 2025

3/11/25: SAU deadline for return of secure and test materials to DRC.

4/30/25: Reports available in WIDA AMS

5/16/25 - 5/19/25: Printed reports available in SAUs

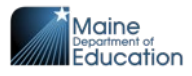

• Assessment Window: January 6<sup>th</sup> – February 28<sup>th</sup> 2025

The testing window for ACCESS for ELLs and WIDA Alternate ACCESS ends on Friday, February 28, 2025. Districts and schools should ensure that all students scheduled to test have done so by this date.

You can monitor the completion of testing in <u>WIDA AMS</u> by utilizing the Operational Dashboard in Reporting Services.

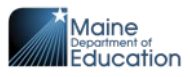

•The Operational Dashboard has two views to help monitor:

•1. **Test Status** - Allows user to see the daily and weekly online test status and percentage complete for the selected administration. This can be helpful to see the overall Not Started, In Progress, and Completed tests.

•To access Test Status:

•Log in to WIDA AMS.

•Select the **Download Student and Status Reports** tile on the landing page, or select **My Applications**, then **Reporting Services**.

•Select Operational Dashboard, then Test Status.

•If you do not see these options, the menu may be collapsed. Select the three-line icon (hamburger button) in the top left of the screen to expand the menu.

• Enter the Registration Window, District, and School, if applicable.

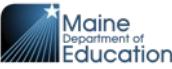

**Student Status** - Displays all students with an online registration. This view provides the test status for each registered student, along with other related testing information, including student demographics, accommodations, and test start and end dates/times.

- To access Student Status:
  - Log in to <u>WIDA AMS</u>.
  - Select the **Download Student and Status Report** tile on the landing page, or select **My Applications**, then **Reporting Service**s.
  - Select Operational Dashboard, then Student Status.
    - If you do not see these options, the menu may be collapsed. Select the three-line icon (hamburger button) in the top left of the screen to expand the menu.
  - Enter the Registration Window, District, and School, if applicable.
  - Use the filters and the search bar to further refine the list, if needed.

This report can also be downloaded by selecting the **xlsx** button to export the data to Excel.

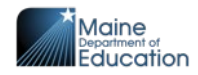

## WIDA ACCESS & Alternate ACCESS Whom do I contact?

### WIDA Client Services Center

1-866-276-7735

#### Help@WIDA.us

- WIDA Secure Portal account creation
- Assessment training modules
- Self-paced e-learning resources

### Data Recognition Corporation (DRC)

1-855-787-9615

WIDA@datarecognitioncorp.com

- WIDA AMS account creation
- Technical issues with the WIDA AMS platform, including finding students, assigning accommodations, and creating test sessions
- Technical issues with the installation of the DRC lockdown browser

### Maine DOE Assessment Team

(207) 242-4244

#### mechelle.ganglfinger@maine.gov

- Questions related to assessment coordination, administration, and accessibility
- Policy-related questions
- Fixing a student who appears on your assessment roster in NEO but does not appear in WIDA AMS
  - Please wait at least 36 hours after making the update in Synergy.
- Any problems that WIDA and DRC Customer Services are unable to answer

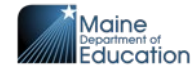

# MSAA

Maine's alternate assessments based on alternate academic achievement standards in reading, math and science (AA-AAAS)

Coordinator: Mechelle Ganglfinger

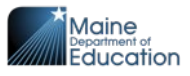

# 2024-2025 Important Dates

**2/18/25:** MSAA System goes live for Spring 2025. SAU TC accounts have been added for all SAUs who responded to the TC Survey. If your SAU needs to have a TC added to the MSAA platform, please reach out to Mechelle Ganglfinger at mechelle.ganglfinger@maine.gov

2/18/25 - 4/25/25: Training Modules for TCs and TAs available in the MSAA System.

**3/1/25:** Final check by MSAA TC to communicate with local data manager, administrative assistant or appropriate colleague to confirm that all students who are eligible for alternate assessment participation via the IEP have been accurately flagged in Synergy State Edition.

**3/10/25 – 4/25/25:** Administration window for the Multi-State Alternate Assessment in ELA/Literacy, Math, and Science.

7/14/25 - 9/5/25: Online reporting window for 2025 MSAA and MSAA Science.

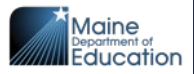

# **Important TC Responsibilities**

- Complete Test Coordinator Training
- Register Test Administrators
  - Create Classrooms
- Check student registration
  - Make grade changes when needed
- Monitor Test Administrators
  - Ensure TSA & Trainings have been completed
  - Observe a testing session
- Monitor Student Test Progress
  - Apply early stopping rule when needed
  - Notify State Coordinator regarding student transfers
  - Report inappropriate test practices
  - Shred all testing material

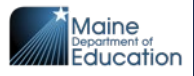

# **Required Training Modules**

All Test Coordinators (TCs) and Test Administrators (TAs) must complete the required training modules, including the end of series quiz with a qualifying score of 80% or higher.

TCs who are also serving as TAs do not need to complete both the TA and TC training module series.

These TCs should complete the following:

- All six TC training modules
- TA training module #5, "Accessibility and Accommodations"
- TA quiz with a qualifying score
- MSAA Science module (if administering science)

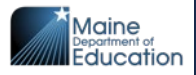

# Upcoming Professional Learning Opportunity

MSAA Training for Alternate Assessment Test Coordinators and Test Administrators

Monday, February 24, 2025, 3:15pm-4:15pm

**Presentation Description**: TCs and TAs will develop understanding of the various components of the MSAA and MSAA Science. Participants will learn responsibilities before, during and after assessment. Participants' questions related to administrative tasks and platform features will be addressed.

Registration Link: MSAA Training for Alternate Assessment

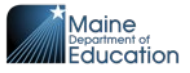

### Multi-State Alternate Assessment Whom do I contact?

**MSAA Service Desk** 

### 866-834-8879

MSAAServiceCenter@cognia.org

### Live Chat available

- Issues with the platform
- Questions around account permissions/creation
- Mandatory training modules and quiz
- Help logging in

### Maine DOE Assessment Team

#### (207) 242-4244

#### mechelle.ganglfinger@maine.gov

- Questions related to assessment coordination, administration, and accessibility
- Policy-related questions
- Fixing a student who appears on your assessment roster in NEO but does not appear in the MSAA Platform
  - Please wait at least 36 hours after making the update in Synergy.
- Any problems that MSAA Service Desk is unable to answer

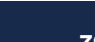

### Assessment Team Lunch 'n' Learn Office Hours

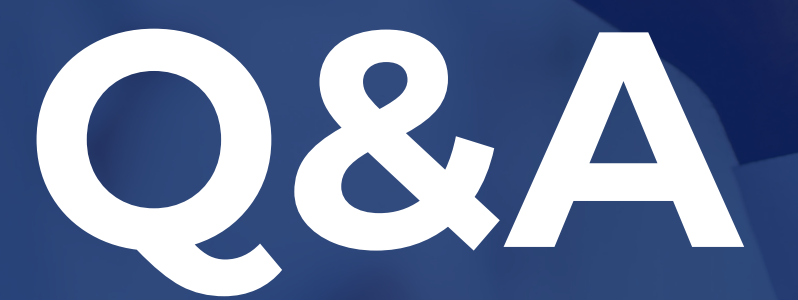

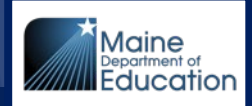

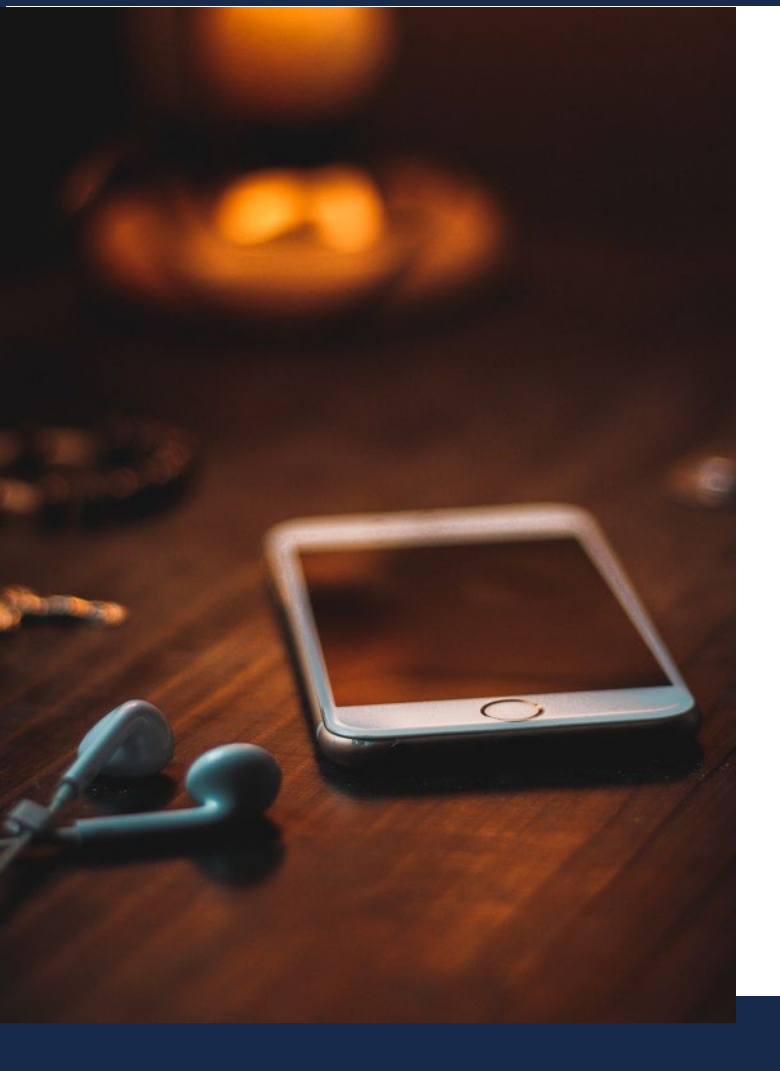

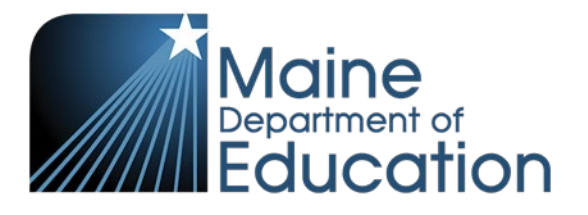

Stay Connected!

# **Find Us Online!**

- www.maine.gov/doe
- @MaineDOEComm
- O @mainedepted
  - @mdoenews

A

@MaineDepartmentofEducation1